## Windows 7 Açılırken Kullanıcı Adı ve Şifre Sormasın

başlat/ çalıştır ,

CONTROL USERPASSWORDS2

- 1. yazıp enter layın.
- 2. Gelen pencerede "Kullanıcı bu bilgisayarı kullanmak için kullanıcı ve parola girmelidir" yazan yerin yanındaki işareti kaldırın.